گام های ضروری برای حضور در وبینار

- نصب آخرین ویرایش فلش پلیر بر روی مروگرتان.
  - 🗸 بررسی سرعت دریافت اینترنت.

از طریق یکی از سایت های تست سرعت اینترنت مانند سایت <u>http://www.speedcheck.ir/</u> ، سرعت اینترنت خود را بسنجید.سرعت دانلود اینترنت شما، حداقل باید Mbps ۰/۴ باشد.

✓ حصول اطمینان از باز بودن پورت (TCP,UDP)۱۹۳۵ و پورت های (TCP) ۸۰ و(TCP).

در صورتی که بتوانید وارد لینک تست که در ادامه آمده است بشوید، در این بخش مشکلی ندارید در غیر این صورت باید با مسئول شبکه دانشگاه تماس بگیرید.

اتاق تست حضور در وبينار

به لینک <u>http://vc.sinaweb.net/test</u> مراجعه کنید. در صفحه ای که باز می شود، گزینه Enter as a Guest را انتخاب کرده، نام مستعار خود را در کادر وارد کنید و بر روی Enter Room کلیک نمایید.

| test                                                                                                    |                      |
|----------------------------------------------------------------------------------------------------|----------------------|
| Enter as a Guest Name Enter Room Enter with your login and password (Required for hosts, recommended for registered users) |                      |
|                                                                                                    | شرية بديدا: شكر دانش |

در صورتی که بدون مشکل وارد اتاق تست وبینار شدید، در زمان برگزاری وبینار نیز بدون مشکل می توانید وارد اتاق وبینار شوید.

## تنظیماتی قبل از برگزاری وبینار

برای انجام تمام تست های مربوط به صدا، از طریق منوی Meeting، بروی گزینه Audio Setup Wizard... کلیک نمایید و مراحل مختلف تست صدا را در کادر باز شده، انجام دهید.

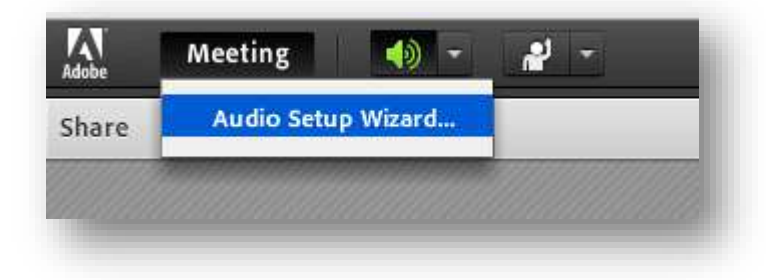

بعد از انجام این مراحل، بر روی آیکون بلندگو که به رنگ سبز است، کلیک کرده سپس بلندی صدا را تنظیم کنید.

بعد از ورود به کلاس، با کلیک بر روی دکمه سبز گوشه سمت راست بالا (مطابق شکل زیر) ، Connection status خود را ملاحظه نمایید.

|    |               | Hel                                                                 |
|----|---------------|---------------------------------------------------------------------|
| ≣∗ | Video         | Connection Status: Excellent                                        |
|    |               | Latency: 1 msec / 637 msec<br>Up: 0.088 kbit/s<br>Down: 1.18 kbit/s |
|    | Attendees (1) | ≣*                                                                  |

وضعیت Excellent = شبکه ارتباطی شما از کیفیت مناسبی بر خوردار است.

وضعيت Poor = شبكه ارتباطي شما داراي كيفيت مطلوب نيست.

بین این دو محدوده، وضعیت های دیگری مانند fair و … نیز وجود دارند که در این صورت باید از اینترنت بهتری استفاده نمایید.

پس از اینکه نرم افزار را تست کردید در ساعت بر گزاری همایش با استفاده از لینک <u>http://vc.sinaweb.net/webinar</u> به صورتی که توضیح داده شد وارد شوید